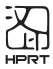

# **Quick Start Guide**

# **MT866**

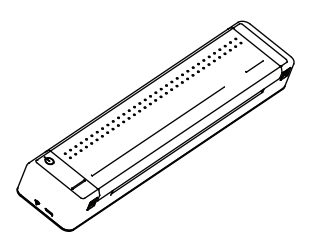

Manufacturer: Xlamen Hanin Electronic Technology Co.,Ltd. Add: No.96, Rongyuan Road, Tong'an District, Xiamen, China, 361100 E-mail: support@hprt.com Web: www.hprtprinter.com

### Content

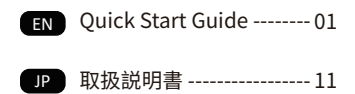

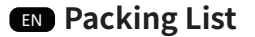

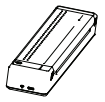

Printer

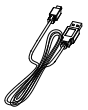

#### Thermal Bracket

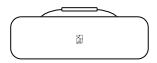

USB Cable

**Protective Case** 

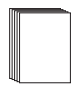

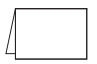

### Thermal Paper Quick Start Guide

### Appearance and Components

#### Front View

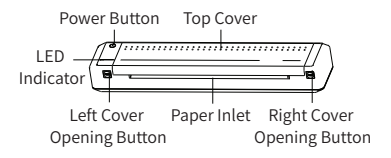

#### Left View

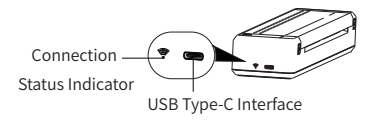

### Inner View

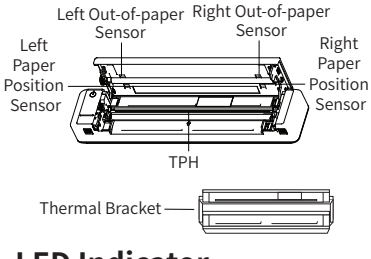

# LED Indicator

White LED indicator is lighting: Printer is turned on.

Green LED indicator is lighting: Printer is in charging mode, and green LED indicator will be off when fully charged.

Red LED indicator is flashing: Printer cover is opened.

**Note:** For more LED indicator and buzzer status, please contact customer service by email.

### Print Self-test Page

In the turned on state, loading the thermal paper, press the power button 3 times to print a self-test page of the printer.

### Power On

Hold down the power button for 3 seconds to turn on the printer.

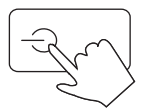

⚠ To turn off the printer, also hold down the power button for 3 seconds.

## Paper Loading

Put the thermal paper into the paper inlet in parallel with the thermal side down.

The printer will feed a distance

automatically after detecting the paper.

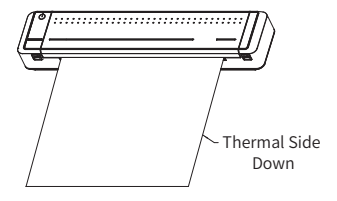

**Note:** If the buzzer sounds once when paper feeding stops, it shows that the paper is loaded successfully. If the buzzer keeps beeping and the red LED is flashing, please open the cover and reload the paper.

## **Printing from Mobile Phone**

### 1. APP Download

Scan the QR code to download the APP.

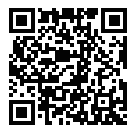

2. Connect with the printer

 Open App, click "Connect printer", and "Connect" with "HPRT MT866-XXXX" (XXXX are last four digits of Bluetooth address);

② If the APP can't find the printer, please open "Settings"-"Bluetooth" on your phone and connect with the printer first, and then return to APP and click "Connect".

#### 3. Print

 Open the document you want to print, and copy/share it to APP. (Or click "Documents" on Home to choose the document.)

② Adjust it in Print preview, and click"Print" to print it.

## **Printing from Computer**

1. Connect one side of the USB cable to the computer and the other side to the printer;

2. Turn on the printer;

3. Download the printer driver from the website: www.hprt.com/HPRT-MT866 And then install it on the computer;

4. Choose the document you want to print and print it via printer "HPRT MT866".

## **Battery Charging**

When the printer is in low power, the green LED indicator will flash. Please use matching USB cable to charge in time. If you continue printing, the printer may shut down automatically.

1) Charging by computer

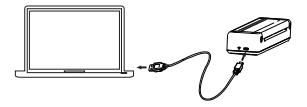

② Charging by adapter

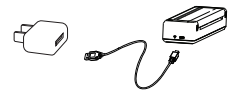

### Precautions

 The best operating temperature is 0°C~40°C, if the environmental temperature is too low or too high, the print quality may be affected.

2. Please do not use the unofficial paper to ensure the print quality.

3. During printing, the area around the print head is very hot. Do not touch it to avoid burns.

 Do not pull out paper by force during printing, or else it may damage the printer.

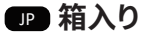

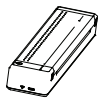

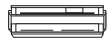

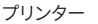

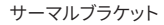

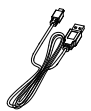

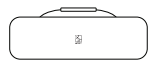

USBケーブル

保護収納ケース

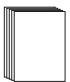

感熱紙

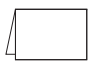

取扱説明書

■ 前から

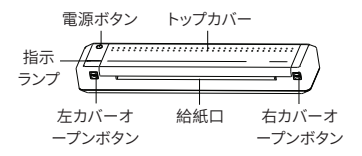

■ 左から

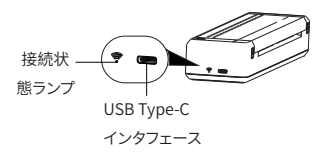

■ 内部から

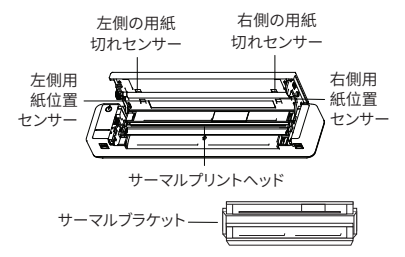

### 指示ランプ

白いランプが点灯:電源オン

緑ランプが点灯: プリンターが充電中、充電完了時に緑ラン プが消灯になります。

赤ランプが点滅: プリンタカバーが開いている

注意:指示ランプとブザーの状態の詳細に ついては、メールでカスタマーサービスに 連絡してください。

#### セルフテストページの印刷

電源を入れた状態で、感熱紙をセットし、電 源ボタンを3回押すと、プリンタのセルフテス トページが印刷されます。

電源オン

電源ボタンを3秒間押してプリンタを起 動されます。

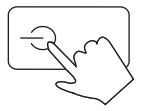

▲ プリンタを閉じるには、電源ボタンを3秒 間押し続けます。

### 用紙の入れ方法

感熱紙を給紙口に入れて、感熱紙の面を下 にします。用紙が検出されると、プリンタは自 動的にフィードできます。

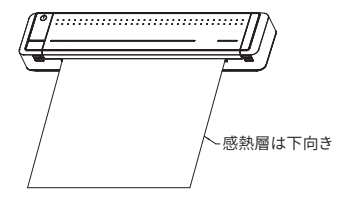

注意:給紙停止時にブザーが1回鳴った場合 は、用紙の装填に成功したことを示します。 ブザーが鳴り続け、赤ランプが点滅している 場合は、カバーを開けて用紙を再装着して ください。

### スマホで印刷

1. APPダウンロード

QRコードをスキャンしてAPPをダウンロー ドします。

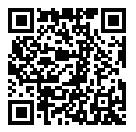

2. プリンタの接続

 APPを開き、「プリンタに接続」をクリック し、「HPRT MT866-XXXX」(XXXXは Bluetoothアドレスの最後の4桁)で「接続」 をクリックしてください。

② APPにプリンタが見つからない場合は、 まず携帯電話の設定→Bluetoothを開いて プリンタに接続し、APPに戻り、「接続」をク リックください。

#### 3.印刷

印刷するドキュメントを開き、APPにコピー/共有できます。(または、「ホーム」にある「ドキュメント」をクリックしてドキュメントを選択できます。)

印刷プレビューで調整し、[印刷]をクリックしてプリントします。

### パソコンで印刷

1. USBケーブルの一端をコンピュータに接続し、もう一端をプリンタに接続ください。

2. プリンターを起動してください。

3. 「www.hprt.com/HPRT-MT866」のWeb サイトからプリンタドライバをダウンロード し、コンピュータにインストールしてくださ い。

4. 印刷するドキュメントを選択し、プリンタ「 HPRT MT866」で印刷します。

### バッテリー充電

バッテリー残量が足りない場合は、緑色の ライトが速く点滅になります。同梱のUSBで 充電してくだい。続けて印刷すると自動シャ ットダウンとなります。

① パソコンから充電

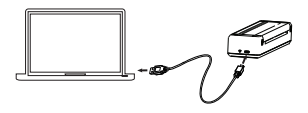

② アダプターによる充電

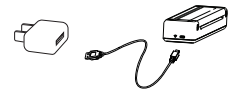

### 注意事項

 1. 最適な動作温度は0℃~40℃であり、環 境温度が低すぎたり、高すぎたりすると、印 刷品質に影響を与える可能性があります。

2. 印刷品質を確保するために、非公式の用 紙を使用しないでください。

3. 印刷中、印刷ヘッドの周囲は非常に熱い です。やけどをしないように触らないでくだ さい。

 印刷中に用紙を強く引き出しないでくだ さい。プリンタが破損する可能性があります

## FCC WARNING

This device complies with part 15 of the FCC Rules. Operation is subject to the following two conditions: (1) this device may not cause harmful interference, and (2) this device must accept any interference received, including interference that may cause undesired operation.

Any changes or modifications not expressly approved by the party responsible for compliance could void the user's authority to operate the equipment.

NOTE: This equipment has been tested and found to comply with the limits for a Class B digital device, pursuant to Part 15 of the FCC Rules. These limits are designed to provide reasonable protection against harmful interference in a residential installation. This equipment generates, uses and can radiate radio frequency energy and, if not installed and used in accordance with the instructions, may cause harmful interference to radio com munications. However, there is no guarantee that interference will not occur in a particular installation. If this equipment does cause harmful interference to radio or television reception, which can be determined by turning the equipment off and on, the user is encouraged to try to correct the interference by one or more of the following measures:

- -- Reorient or relocate the receiving antenna.
- Increase the separation between the equipment and receiver.
- Connect the equipment into an outlet on a circuit different from that to which the receiver is connected.
- -- Consult the dealer or an experienced radio/TV technician for help. To maintain compliance with FCC's RF Exposure guidelines, This equipment should be installed and operated with minimum distance between 20cm the radiator your body: Use only the supplied antenna.

FCC ID: 2AUTE-8TT22G

#### Please Scan QR Code to Get 24h After-sales Technical Support Service

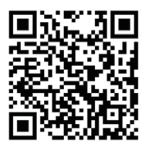

#### Search "HPRT Official "on YouTube to Get Instruction Videos

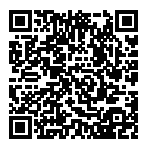

HPRT YouTube Website

Search "HPRT Official" on Facebook to Get Extra Consumables of Printer

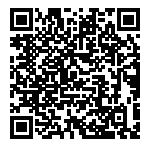

HPRT Facebook Website